# TEMA 1 PRÁCTICA 3: DISPONIBILIDAD

### Nmap

Vamos a utilizar la aplicación zenmap, que es el nmap modo gráfico en este caso para Windows.

Vamos a escanear distintos equipos de la red.

Ejecutamos por ejemplo el comando nmap –A 192.168.2.148/24

| -> Zenmap                                                                         |   |      | ×       |
|-----------------------------------------------------------------------------------|---|------|---------|
| Sc <u>a</u> n <u>T</u> ools <u>P</u> rofile <u>H</u> elp                          |   |      |         |
| Target: 192.168.2.148/24                                                          | - | Scan | Cancel  |
| Command: nmap -A 192.168.2.148/24                                                 |   |      |         |
| Hosts Services Nmap Output Ports / Hosts Topology Host Details Scans              |   |      |         |
| OS • Host nmap -A 192.168.2.148/24                                                |   | •    | Details |
| Starting Nmap 5.51 ( http://nmap.org ) at 2011-10-19 09:06 Hora de verano romance |   |      |         |
|                                                                                   |   |      |         |
|                                                                                   |   |      |         |
|                                                                                   |   |      |         |

Con este comando podemos ver información, acerca de su sistema operativo, puertos disponibles y aplicaciones ejecutándose.

### Seguridad y alta disponibilidad

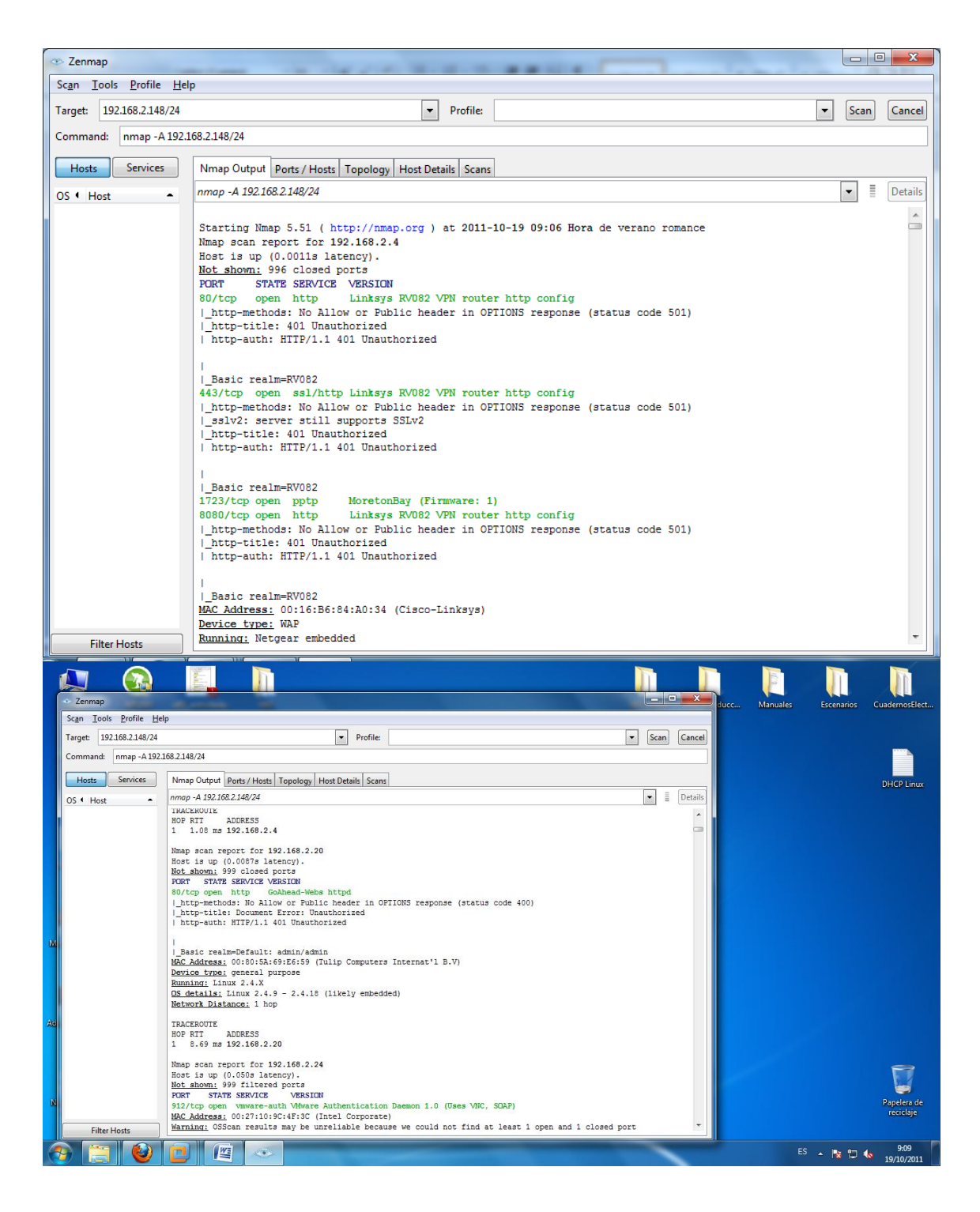

| - Zenmap                                               |                                                                                                    | x     |
|--------------------------------------------------------|----------------------------------------------------------------------------------------------------|-------|
| Sc <u>a</u> n <u>T</u> ools <u>P</u> rofile <u>H</u> e | lp                                                                                                    |       |
| Target: 192.168.2.148/24                               | ▼ Profile: ▼ Scan Car                                                                                                    | ncel  |
| Command: nmap -A 192.                                  | .168.2.148/24                                                                                                    |       |
|                                                        |                                                                                                    |       |
| Hosts Services                                         | Nmap Output Ports / Hosts Topology Host Details Scans                                                                                                    | _     |
| OS • Host •                                            | nmap -A 192.168.2.148/24                                                                                                    | tails |
|                                                        | TRACEROUTE<br>HOP RTT ADDRESS<br>1 9.82 mg 192.168.2.142                                                                                                    | ^     |
|                                                        | Skipping SYN Stealth Scan against 192.168.2.148 because Windows does not support scanning your own machine<br>(localhost) this way.<br>Skipping OS Scan against 192.168.2.148 because it doesn't work against your own machine (localhost)<br>Nmap scan report for 192.168.2.148<br>Host is up. |       |
|                                                        | FORT STATE SERVICE VERSION                                                                                                    |       |
|                                                        | 1/tcp unknown tcpmux                                                                                                    |       |
|                                                        | 3/tcp unknown compressnet                                                                                                    |       |
|                                                        | 4/tcp unknown unknown                                                                                                    |       |
|                                                        | 6/tcp unknown unknown                                                                                                    |       |
|                                                        | //tcp unknown ecno<br>9/tcn unknown discard                                                                                                    |       |
|                                                        | 3/top unknown davtime                                                                                                    |       |
|                                                        | 17/tcp unknown gotd                                                                                                    |       |
|                                                        | 19/tcp unknown chargen                                                                                                    |       |
|                                                        | 20/tcp unknown ftp-data                                                                                                    |       |
|                                                        | 21/tcp unknown ftp                                                                                                    |       |
|                                                        | 22/tcp unknown ssh                                                                                                    |       |
|                                                        | 23/tcp unknown telnet                                                                                                    |       |
|                                                        | 24/tcp unknown priv-mail                                                                                                    |       |
|                                                        | 25/tcp unknown smtp                                                                                                    |       |
|                                                        | 26/tcp unknown rsftp                                                                                                    |       |
|                                                        | 30/tcp unknown unknown                                                                                                    |       |
|                                                        | 32/tcp unknown unknown                                                                                                    |       |
|                                                        | 33/tcp unknown dep                                                                                                    |       |
|                                                        | 37/tcp unknown time                                                                                                    |       |
|                                                        | 42/tcp unknown nameserver                                                                                                    |       |
| Filter Hosts                                           | 43/tcp unknown whois                                                                                                    | *     |

# Ejecutamos el comando nmap –sO 192.168.2.148/24

| 6     | 2         | ມາ∘ບ) <del>ະ</del>                     | nessus 4 - Microsoft Word                                                         |        |         |                                    | _ @ ×              |
|-------|-----------|----------------------------------------|-----------------------------------------------------------------------------------|--------|---------|------------------------------------|--------------------|
| C     |           | Inicio Insertar                        | Diseño de página Referencias Correspondencia Revisar Vista                        |        |         |                                    | ۲                  |
|       | ∞ Ze      | nmap                                   | the second second second second second                                            |        | • ×     | A A A                              | Buscar *           |
|       | Scan      | <u>T</u> ools <u>P</u> rofile <u>H</u> | p                                                                                 |        |         | BbCc. AaBbCcDi Aa                  | Reemplazar         |
| 1     | Targe     | et: 192.168.2.148/24                   | ▼ Profile:                                                                        | ▼ Scan | Cancel  | ibtitulo Enfasis sutil 👻 estilos * | Seleccionar *      |
|       | Com       | mand: nmap -sO[19                      | 168.2.148/24                                                                      |        |         | 6                                  | Edición            |
| -     |           |                                        |                                                                                   |        |         | 17 . 1 .                           |                    |
| - 9   | н         | osts Services                          | Nmap Output Ports / Hosts Topology Host Details Scans                             |        |         |                                    |                    |
| -     | 05 4      | Host • •                               | nmap -sO 192.168.2.148/24                                                         | •      | Details |                                    |                    |
| 2     | 1 -1      | 192.168.2.24                           | Starting Nmap 5.51 ( http://nmap.org ) at 2011-10-19 09:11 Hora de verano romance |        |         |                                    |                    |
|       | 1         | 192.168.2.30                           |                                                                                   |        |         |                                    |                    |
| 1     | 1         | 192.168.2.42                           |                                                                                   |        |         |                                    |                    |
| 6     | 3         | 192.168.2.44                           |                                                                                   |        |         |                                    |                    |
| - 10  | 1         | 192.168.2.48                           |                                                                                   |        |         |                                    |                    |
| - 1   | P         | 192.168.2.50                           |                                                                                   |        |         |                                    |                    |
| 11    | 1         | 192.168.2.54                           |                                                                                   |        |         |                                    |                    |
|       | 1         | 192.168.2.60 ==                        |                                                                                   |        |         |                                    |                    |
| 1 - 1 | 1         | 192.168.2.66                           |                                                                                   |        |         |                                    |                    |
| 13.   | 1         | 192.168.2.72                           |                                                                                   |        |         |                                    |                    |
| 1     | 1         | 192.168.2.93                           |                                                                                   |        |         |                                    |                    |
| - 14  | 1         | 192.168.2.96                           |                                                                                   |        |         |                                    |                    |
| ÷     | 1         | 192.168.2.102                          |                                                                                   |        |         |                                    |                    |
| 1     | 1         | 192.168.2.108                          |                                                                                   |        |         |                                    |                    |
| - 16  |           | 192.168.2.120                          |                                                                                   |        |         |                                    |                    |
| 1     | 35        | 192.168.2.136                          |                                                                                   |        |         |                                    |                    |
| -     | 35        | 192.168.2.142                          |                                                                                   |        |         |                                    |                    |
| 18    |           | 192.168.2.148                          |                                                                                   |        |         |                                    | -                  |
| 1     | (5)<br>20 | 192.100.2.155                          |                                                                                   |        |         |                                    | 1                  |
| - 19  |           | 192.100.2.100 +                        |                                                                                   |        |         |                                    |                    |
| Pá    |           | Filter Hosts                           |                                                                                   |        |         |                                    | U 🕀                |
|       | 9         |                                        |                                                                                   |        | •       | es 🔺 🎼 🗊                           | 9:12<br>19/10/2011 |

### Seguridad y alta disponibilidad

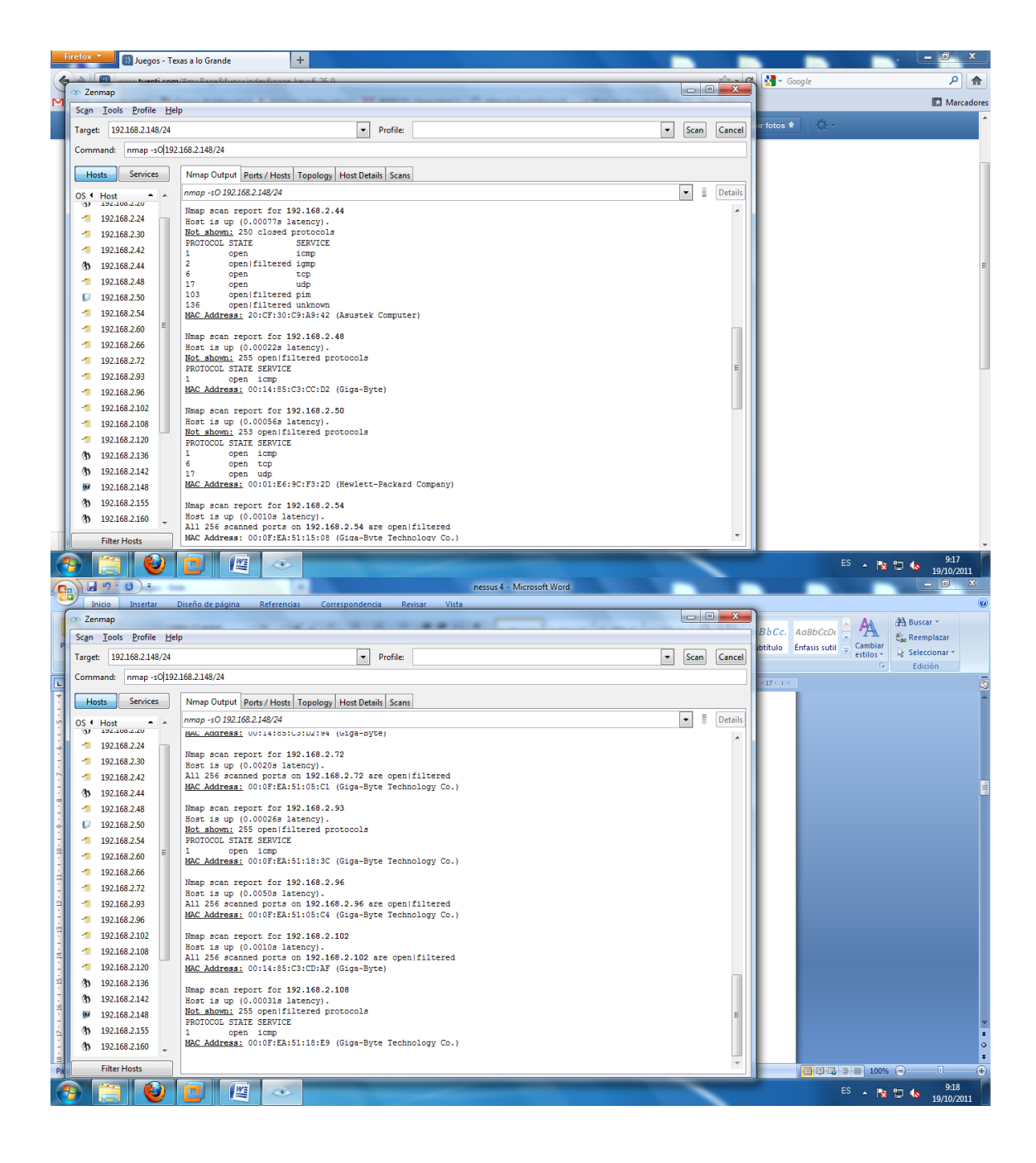

# Ejecutamos el comando –sn 192.168.2.148/24

| F | irefox    | 💴 🗊 Inicio                  |        | +                                                                                                    |   |      |         |                       |                    | x       |
|---|-----------|-----------------------------|--------|----------------------------------------------------------------------------------------------------|---|------|---------|-----------------------|--------------------|---------|
| 4 | 121       | () water tuesd              | ticom  | /#m=blome&func=index                                                                                    |   |      | 5-0     | 🖌 🛃 - Google          | م                  |         |
| M | 👁 Zei     | nmap                        | -      | states of the same of the same is not if an observed of the same                                        |   |      | ×       |                       | Mar                | cadores |
|   | Scan      | Tools Profile               | He     | p                                                                                                    |   |      |         |                       |                    |         |
|   | Targe     | t: 192.168.2.14             | 8/24   | Profile:                                                                                                | - | Scan | Cancel  | ir fotos 🕈 👘 🔆 🗸      |                    |         |
|   | Comr      | mand: hmap -s               | in 192 | 168.2.148/24                                                                                            |   |      |         | migos                 |                    |         |
|   | Н         | osts Service                | s      | Nmap Output Ports / Hosts Topology Host Details Scans                                                   |   |      |         | en Hotmail, Gmail o   |                    |         |
|   | os 🕯      | Host •                      |        | nmap -sn 192.168.2.148/24                                                                               | - |      | Details |                       |                    | -       |
|   | 10<br>(3) | 192.168.2.4<br>192.168.2.20 |        | Host is up (0.0010s latency).<br><u>MAC Address:</u> 00:80:53:69:E6:59 (Tulip Computers Internat'l B.V) |   |      | ^       | scar amigos           |                    |         |
|   | -1        | 192.168.2.24                |        | Hmap Scan report for 192.168.2.24<br>Host is up (0.067s latency).                                       |   |      |         |                       |                    |         |
|   | -1        | 192,168,2,30                |        | MAC Address: 00:27:10:9C:4F:3C (Intel Corporate)                                                        |   |      |         |                       |                    |         |
|   | -         | 192 168 2 42                |        | Nmap scan report for 192.168.2.30                                                                       |   |      |         | > estás conectado     |                    |         |
|   | n         | 102 168 2 44                |        | <u>MAC Address:</u> 00:14:85:C3:D3:81 (Giga-Byte)                                                       |   |      | =       | Conectar              |                    |         |
|   | 3         | 102.169.2.49                |        | Nmap scan report for 192.168.2.42                                                                       |   |      |         |                       |                    |         |
|   |           | 192.100.2.40                | =      | Host is up (0.065s latency).<br>MAC Address: 00:21:63:87:2C:79 (Askey Computer)                         |   |      |         |                       |                    |         |
|   |           | 192.108.2.50                |        | Nmap scan report for 192.168.2.44                                                                       |   |      |         | cias de amistad       |                    |         |
|   | 1         | 192.168.2.54                |        | Host is up (0.00s latency).                                                                             |   |      |         | Hard Comment Hardware |                    |         |
|   | 1         | 192.168.2.60                |        | Mac Address: 20:07:30:09:A9:42 (Asuster Computer)                                                       |   |      |         | García                |                    |         |
|   | -1        | 192.168.2.66                |        | Host is up (0.0010s latency).                                                                           |   |      |         | Añadir Innorar        |                    |         |
|   | -1        | 192.168.2.72                |        | MAC Address: 00:14:85:C3:CC:D2 (Giga-Byte)                                                              |   |      |         | Anadir Ignoral        |                    |         |
|   | -1        | 192.168.2.93                |        | Nmap scan report for 192.168.2.50                                                                       |   |      |         | Posa Conzález Cózar   |                    |         |
|   | -         | 192168296                   |        | MAC Address: 00:01:E6:9C:F3:2D (Hewlett-Packard Company)                                                |   |      |         | Añadie Issaes         |                    |         |
|   | -         | 102 168 2 102               |        | Nmap scan report for 192.168.2.54                                                                       |   |      |         | ignoral ginoral       |                    |         |
|   |           | 192.100.2.102               |        | Host is up (0.0010s latency).                                                                           |   |      |         |                       |                    |         |
|   |           | 192.108.2.108               |        | Mac address: 00:0F:EA:51:15:00 (Giga-byte Technology Co.)                                               |   |      |         |                       |                    |         |
|   | 1         | 192.168.2.120               |        | Host is up (0.0010s latency).                                                                           |   |      |         |                       |                    |         |
|   | 33        | 192.168.2.136               |        | MAC Address: 00:0F:EA:51:1E:3B (Giga-Byte Technology Co.)                                               |   |      |         |                       |                    |         |
|   | 3         | 192.168.2.142               |        | Hmap scan report for 192.168.2.66<br>Host is up (0.0030s latency).                                      |   |      |         |                       |                    |         |
|   |           | 192.168.2.148               |        | MAC Address: 00:14:85:C3:D2:94 (Giga-Byte)                                                              |   |      |         |                       |                    |         |
|   | Ø5        | 192.168.2.155               | -      | Nmap scan report for 192.168.2.72                                                                       |   |      |         |                       |                    |         |
|   |           | Filter Hosts                |        | Host is up (0.0010s latency).                                                                           |   |      | -       |                       |                    | -       |
|   |           |                             |        |                                                                                                    |   |      | _       |                       | FC 9-35            |         |
|   | 7         |                             |        |                                                                                                    |   |      |         |                       | ES 🔺 👔 🗔 🐚 10/10/2 | 011     |

### NESSUS 4.

Sirver para comprobar los puertos de un equipo determinado.

Procedemos a instalar Nessus, introducimos el código que nos ha llegado al correo y arrancamos el server.

| 🚾 Nessus Server Manager                 | x                   |
|-----------------------------------------|---------------------|
| NESSUS-                                 | Nessus              |
| Start the Nessus server when Win        | dows boots          |
| started by Windows every time the syste | m boots up.         |
| Nessus Server Configuration             |                     |
| Downloading the Nessus Plugin           | s. Please wait      |
| Activation code:                        |                     |
| F888-C62F-B92A-A5D2-414C                | Register            |
| The Nessus server is not running.       |                     |
| Stop Nessus Server                      | Start Nessus Server |
|                                         |                     |

Introducimos un usuario y contraseña para cuando accedamos al modo cliente.

| 🖉 Nessus Server Manager 🛛 🗶                                                                                 |
|----------------------------------------------------------------------------------------------------|
| NESSUS -                                                                                                    |
| Start the Nessus server when Windows boots                                                                  |
| When enabled, the Nessus server will be automatically<br>started by Windows every time the system boots up. |
| Your scanner is registered and can download new plugins from Tenable.                                       |
| Add/Edit a user                                                                                             |
| Add/Edit a user                                                                                             |
| User name : Miguel                                                                                          |
| Password :                                                                                                  |
| Password (again) :                                                                                          |
| Administrator                                                                                               |
| Cancel Save                                                                                                 |
|                                                                                                    |

Ejecutamos el navegador, y nos vamos al localhost, en la ventana de login ponemos los datos anteriores.

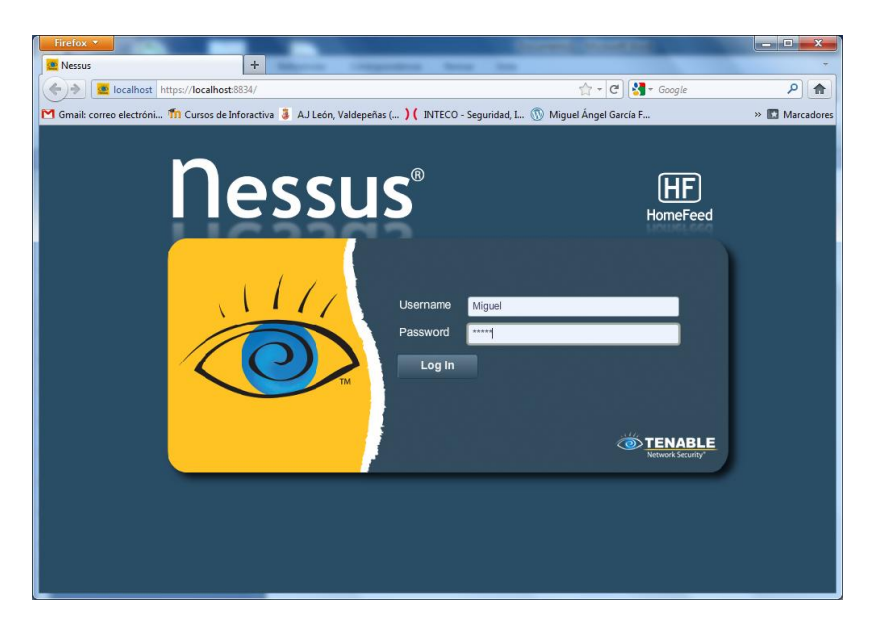

Para poder realizar una prueba, tenemos que configurar unos determinados parámetros, creamos una nueva política, la llamamos **Clase.** Marcamos la 2 y 3 opcion de los checkbox.

| Jessus      |                                   |       |                                           | miguel Help About Lo |
|-------------|-----------------------------------|-------|-------------------------------------------|----------------------|
| icies       | Reports Scans Policies            | Users |                                           |                      |
| Edit Policy | Basic                             |       | Network Congestion                        |                      |
|             | Name Clase                        |       | Reduce Parallel Connections on Congest    |                      |
| General     | Visibility Private                |       | Use Kernel Congestion Detection (Linux Or |                      |
|             | Description                       |       | Port Scanners                             |                      |
| Credentials |                                   |       | TCP Scan SNMP Scan                        | Ping Host 😨          |
| Plugins     |                                   |       | UDP Scan Netstat SSH Sc                   | n 🖸                  |
| Preferences | Scan                              |       |                                           |                      |
|             | Save Knowledge Base               |       | Port Scan Options                         |                      |
|             | Sile chedis                       |       | Por Scarraige Deada                       |                      |
|             | Silent Dependencies               |       | Performance                               |                      |
|             | Log Scan Details to Server        |       | Max Unicks Per Hus                        | 0                    |
|             | Stop Host Scan on Disconnect      |       | Max Hosts Per Scan                        | 100                  |
|             | Avoid Sequential Scars            |       | Network Hoberve Timeout (seconds)         | 9                    |
|             |                                   |       | Max simulaneous TCP sessions Per Host     | Unimiteo             |
|             | Designate Hosts by their DNS Name |       | Max Simultaneous TCP Sessions Per Scan    | unlimited            |

Una vez tengamos creado la política, vamos a realizar un escaneado de diferentes equipos, haciendo referencia las políticas que hemos configurado.

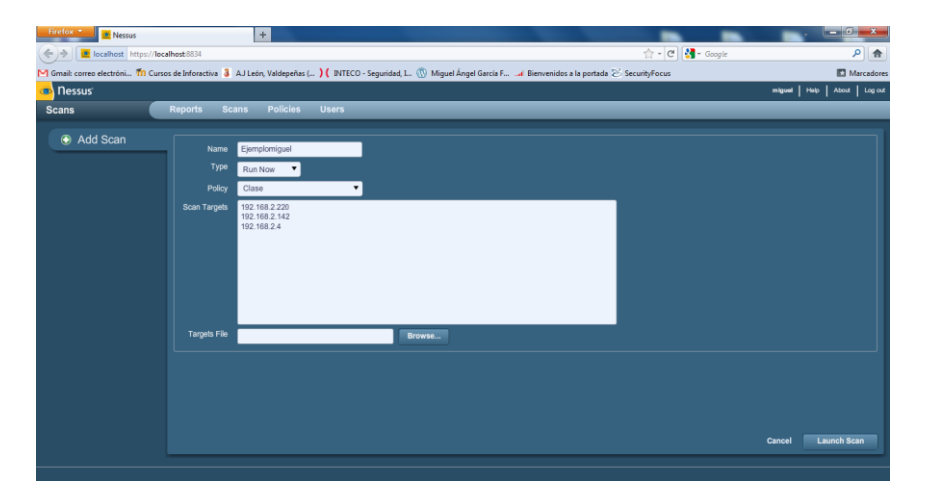

Comienza el escaneo.

| Firefox 💌 🙍 Nessus                             | +                                      |                                            | 2 2                               |                    |                           |
|------------------------------------------------|----------------------------------------|--------------------------------------------|-----------------------------------|--------------------|---------------------------|
| + localhost https://localhost:8834             |                                        |                                            |                                   | ☆ - C 🚼 - Google   | ۶ 🏫                       |
| M Gmail: correo electróni 🎢 Cursos de Inforact | tiva 🧯 A.J León, Valdepeñas ( ) 🕻 INTE | :CO - Seguridad, I 🕥 Miguel Ángel García F | 🎿 Bienvenidos a la portada 🔀 Seci | urityFocus         | Marcadores                |
| 💩 Nessus                                       |                                        | Scan was successfully launched             | Close                             |                    | miguel Help About Log out |
| Scans Reports                                  | Scans Policies Users                   |                                            |                                   |                    |                           |
|                                                |                                        | Add                                        | 🖉 Edit 🍈 Browse                   | 📀 Launch 🕕 Pause   | 💿 Stop 😑 Delete           |
| Name                                           | ▼ Owner                                | Status                                     |                                   | Start Time         |                           |
| Ejemplomiguel                                  | miguel                                 |                                            | 0 IPs / 3 IPs                     | Oct 14, 2011 13:34 |                           |
|                                                |                                        |                                            |                                   |                    |                           |
|                                                |                                        |                                            |                                   |                    |                           |
|                                                |                                        |                                            |                                   |                    |                           |
|                                                |                                        |                                            |                                   |                    |                           |
|                                                |                                        |                                            |                                   |                    |                           |
|                                                |                                        |                                            |                                   |                    |                           |
|                                                |                                        |                                            |                                   |                    |                           |
|                                                |                                        |                                            |                                   |                    |                           |
|                                                |                                        |                                            |                                   |                    |                           |
|                                                |                                        |                                            |                                   |                    |                           |
|                                                |                                        |                                            |                                   |                    |                           |
|                                                |                                        |                                            |                                   |                    |                           |
|                                                |                                        |                                            |                                   |                    |                           |
|                                                |                                        |                                            |                                   |                    |                           |
|                                                |                                        |                                            |                                   |                    |                           |
|                                                |                                        |                                            |                                   |                    |                           |

Una vez terminado, nos vamos al resultado, y comprobamos el número de puertos que ha podido escanear.

| Firefo | 🗴 🚬 🧟 Nessus                             | +                                                   |                         |                          |                           |              |                           |  |
|--------|------------------------------------------|-----------------------------------------------------|-------------------------|--------------------------|---------------------------|--------------|---------------------------|--|
| ()     | localhost https://localhost:8834         |                                                     |                         |                          | 合 - (                     | 🖻 🚼 = Google | ۹ (م                      |  |
| M Gma  | il: correo electróni 饰 Cursos de Inforac | tiva 🤰 A.J León, Valdepeñas ( 🕽 🌔 INTECO - Segurida | d, I 💿 Miguel Ángel Gar | cía F 🎿 Bienvenidos a la | a portada 🖄 SecurityFocus |              | Marcadores                |  |
| o 🔊    | essus                                    |                                                     |                         |                          |                           |              | miguel Help About Log out |  |
| Repo   | eports Reports Scans Policies Users      |                                                     |                         |                          |                           |              |                           |  |
|        | Report Info                              | Ejemplomiguel                                       |                         |                          |                           |              | 3 results                 |  |
|        | Name: Ejemplomiguel                      | Host                                                | Total                   | High                     | Medium                    | Low          | Open Port                 |  |
| 1      | Last Update: Oct 14, 2011 13:34          | 192.168.2.4                                         | 48                      | 2                        | 6                         | 30           | 10                        |  |
|        | Status: Completed                        | 192.168.2.142                                       | 29                      | 0                        | 0                         | 24           | 5                         |  |
|        |                                          | 192.168.2.220                                       | 27                      | 0                        | 0                         | 23           | 4                         |  |
|        |                                          |                                                     |                         |                          |                           |              |                           |  |
|        |                                          |                                                     |                         |                          |                           |              |                           |  |
|        |                                          |                                                     |                         |                          |                           |              |                           |  |
|        |                                          |                                                     |                         |                          |                           |              |                           |  |
|        |                                          |                                                     |                         |                          |                           |              |                           |  |
|        |                                          |                                                     |                         |                          |                           |              |                           |  |
|        | Show Filters                             |                                                     |                         |                          |                           |              |                           |  |
|        |                                          |                                                     |                         |                          |                           |              |                           |  |
|        | Reset Filters                            |                                                     |                         |                          |                           |              |                           |  |
|        | Active Filters                           |                                                     |                         |                          |                           |              |                           |  |
|        |                                          |                                                     |                         |                          |                           |              |                           |  |
|        |                                          |                                                     |                         |                          |                           |              |                           |  |
|        |                                          |                                                     |                         |                          |                           |              |                           |  |
|        |                                          |                                                     |                         |                          |                           |              |                           |  |
|        |                                          |                                                     |                         |                          |                           |              |                           |  |
|        |                                          |                                                     |                         |                          |                           |              |                           |  |

De cada una de las IP seleccionadas, nos mostrará los puertos que se estén usando, nombre, tipo de protocolo y otros términos.

| correo erectroni 'III Cursos de | inforactiva 🤹 AJ Leon, Valdep | enas ( ) ( INTECO - Segu | indad, i 🕦 Miguei Angel ( | arcia F Bienve | enidos a la portada 🖉 | securityFocus |     |                   |
|---------------------------------|-------------------------------|--------------------------|---------------------------|----------------|-----------------------|---------------|-----|-------------------|
| sus                             |                               |                          |                           |                |                       |               |     | miguel Help About |
| ts Re                           | ports Scans Polic             | ies Users                |                           | _              |                       |               | _   |                   |
| Report Info                     | Ejemplomiguel                 | 192.168.2.142            |                           |                |                       |               |     | 13 n              |
| Hosts                           | Port                          | ▲ Protocol               | SVC Name                  | Total          | High                  | Medium        | Low | Open Port         |
| 192.168.2.4                     | 0                             | tcp                      | general                   | 6              | 0                     | 0             | 6   | 0                 |
| 192.168.2.142                   | 0                             | udp                      | general                   | 1              | 0                     | 0             | 1   | 0                 |
| 192.168.2.220                   | 135                           | tcp                      | epmap                     | 2              | 0                     | 0             | 1   | 1                 |
|                                 | 137                           | udp                      | netbios-ns                | 2              | 0                     | 0             | 2   | 0                 |
|                                 | 139                           | tcp                      | smb                       | 2              | 0                     | 0             | 1   | 1                 |
|                                 | 445                           | tcp                      | cifs                      | 6              | 0                     | 0             | 5   | 1                 |
|                                 | 912                           | tcp                      | vmware_auth               | 3              | 0                     | 0             | 2   | 1                 |
|                                 | 1025                          | tcp                      | dce-rpc                   | 1              | 0                     | 0             | 1   | 0                 |
|                                 | 1026                          | tcp                      | dce-rpc                   | 1              | 0                     | 0             | 1   | 0                 |
|                                 | 1028                          | tcp                      | dce-rpc                   | 1              | 0                     | 0             | 1   | 0                 |
|                                 | 1029                          | tcp                      | dce-rpc                   | 1              | 0                     | 0             | 1   | 0                 |
| Show Filters                    | 1031                          | tcp                      | dce-rpc                   | 1              | 0                     | 0             | 1   | 0                 |
|                                 | 3306                          | top                      | mysql                     | 2              | 0                     | 0             | 1   | 1                 |
| Active Filters                  |                               |                          |                           |                |                       |               |     |                   |
|                                 |                               |                          |                           |                |                       |               |     |                   |
|                                 |                               |                          |                           |                |                       |               |     |                   |
|                                 |                               |                          |                           |                |                       |               |     |                   |
|                                 |                               |                          |                           |                |                       |               |     |                   |

# Seguridad y alta disponibilidad

| Firefox    | 🛀 👱 Nessus                              | +                             |                         |                       |                   |                       |               |        | D <mark>_ X</mark> |  |
|------------|-----------------------------------------|-------------------------------|-------------------------|-----------------------|-------------------|-----------------------|---------------|--------|--------------------|--|
| <b>(</b>   | Docalhost https://localhost:8834        |                               |                         |                       |                   |                       | 🚖 - C 🚼-      | Google | ۹ م                |  |
| M Gmail: c | correo electróni 🌇 Cursos de Inforact   | iiva 🧯 A.J León, Valdepeñas ( | . ) ( INTECO - Segurida | d, I 🕔 Miguel Ángel G | arcía F 🎿 Bienven | idos a la portada 😸 ! | SecurityFocus |        | Marcador           |  |
| on 💩       | Nessus' Miguel   Help   About   Log out |                               |                         |                       |                   |                       |               |        |                    |  |
| Report     | sports Reports Scans Policies Users     |                               |                         |                       |                   |                       |               |        |                    |  |
|            |                                         |                               |                         |                       |                   |                       |               |        | 10ite              |  |
|            | Report Into                             | Ejemplomiguel                 | 192.168.2.220           |                       |                   |                       |               |        | 12 results         |  |
|            | Hosts                                   | Port 🔺                        | Protocol                | SVC Name              | Total             | High                  | Medium        | Low    | Open Port          |  |
|            | 192.168.2.4                             | 0                             | tcp                     | general               | 6                 | 0                     | 0             | 6      | 0                  |  |
| ·          | 192.168.2.142                           | 0                             | udp                     | general               | 1                 | 0                     | 0             | 1      | 0                  |  |
|            | 192.168.2.220                           | 135                           | tcp                     | epmap                 | 2                 | 0                     | 0             | 1      | 1                  |  |
|            |                                         | 137                           | udp                     | netbios-ns            | 2                 | 0                     | 0             | 2      | 0                  |  |
| 4          |                                         | 139                           | tcp                     | smb                   | 2                 | 0                     | 0             | 1      | 1                  |  |
|            |                                         | 445                           | tcp                     | cifs                  | 6                 | 0                     | 0             | 5      | 1                  |  |
|            |                                         | 912                           | tcp                     | vmware_auth           | 3                 | 0                     | 0             | 2      | 1                  |  |
|            |                                         | 1025                          | tcp                     | dce-rpc               | 1                 | 0                     | 0             | 1      | 0                  |  |
|            |                                         | 1026                          | tcp                     | dce-rpc               | 1                 | 0                     | 0             | 1      | 0                  |  |
|            | Download Report                         | 1027                          | tcp                     | dce-rpc               | 1                 | 0                     | 0             | 1      | 0                  |  |
|            |                                         | 1031                          | tcp                     | dce-rpc               | 1                 | 0                     | 0             | 1      | 0                  |  |
|            | Show Filters                            | 1032                          | tcp                     | dce-rpc               | 1                 | 0                     | 0             | 1      | 0                  |  |
|            | Reset Filters                           |                               |                         |                       |                   |                       |               |        |                    |  |
|            | Adua Ciliana                            |                               |                         |                       |                   |                       |               |        |                    |  |
|            | Adive Fillers                           |                               |                         |                       |                   |                       |               |        |                    |  |
|            |                                         |                               |                         |                       |                   |                       |               |        |                    |  |
|            |                                         |                               |                         |                       |                   |                       |               |        |                    |  |
|            |                                         |                               |                         |                       |                   |                       |               |        |                    |  |
|            |                                         |                               |                         |                       |                   |                       |               |        |                    |  |
|            |                                         |                               |                         |                       |                   |                       |               |        |                    |  |
|            |                                         |                               |                         |                       |                   |                       |               |        |                    |  |

| Firefo                                                                                                    | 🗴 🚺 🙋 Nessus                       | +                                        |                    |                          |                  |                       |               |        |                         |  |
|----------------------------------------------------------------------------------------------------|------------------------------------|------------------------------------------|--------------------|--------------------------|------------------|-----------------------|---------------|--------|-------------------------|--|
| <)>                                                                                                    | 📃 🧟 localhost https://loc          | alhost:8834                              |                    |                          |                  |                       | ☆ - C 🚼 -     | Google | ۹ (                     |  |
| 🗹 Gmai                                                                                                    | il: correo electróni 饰 Curs        | os de Inforactiva 🧯 A.J León, Valdepeñas | ( ) ( INTECO - Seg | uridad, I 🕔 Miguel Ángel | García F 🎿 Bienv | enidos a la portada 😂 | SecurityFocus |        | 🖪 Marcado               |  |
| 💩 ne                                                                                                    | essus                              |                                          |                    |                          |                  |                       |               |        | miguel Help About Log o |  |
| Repo                                                                                                    | ports Reports Scans Policies Users |                                          |                    |                          |                  |                       |               |        |                         |  |
|                                                                                                    | Report Info                        | Ejemplomiguel                            | 192.168.2.4        |                          |                  |                       |               |        | 13 results              |  |
|                                                                                                    | Hosts                              | Port                                     | Protocol           | SVC Name                 | Total            | High                  | Medium        | Low    | Open Port               |  |
| Incline:       Incline:       Incline: <th< td=""><td>0</td><td>0</td><td>2</td><td>0</td></th<> | 0                                  | 0                                        | 2                  | 0                        |                  |                       |               |        |                         |  |
| ł.                                                                                                    | 192.168.2.142                      | 0                                        | tcp                | general                  | 5                | 0                     | 0             | 5      | 0                       |  |
|                                                                                                    | 192.168.2.220                      | 0                                        | udp                | general                  | 1                | 0                     | 0             | 1      | 0                       |  |
|                                                                                                    |                                    | 53                                       | udp                | dns                      | 2                | 0                     | 0             | 1      | 1                       |  |
| ¢                                                                                                    |                                    | 80                                       | tcp                | www                      | 3                | 0                     | 0             | 2      | 1                       |  |
|                                                                                                    |                                    | 161                                      | udp                | snmp                     | 8                | 2                     | 0             | 5      | 1                       |  |
|                                                                                                    |                                    | 443                                      | tcp                | www                      | 13               | 0                     | 5             | 7      | 1                       |  |
|                                                                                                    |                                    | 520                                      | udp                | rip                      | 3                | 0                     | 1             | 1      | 1                       |  |
|                                                                                                    |                                    | 1024                                     | udp                | unknown                  | 1                | 0                     | 0             | 0      | 1                       |  |
|                                                                                                    |                                    | 1723                                     | tcp                | pptp                     | 2                | 0                     | 0             | 1      | 1                       |  |
|                                                                                                    | Show Filtere                       | 1900                                     | udp                | ssdp?                    | 1                | 0                     | 0             | 0      | 1                       |  |
|                                                                                                    | GIIOW FIILGIS                      | 2555                                     | tcp                | WWW                      | 4                | 0                     | 0             | 3      | 1                       |  |
|                                                                                                    | Reset Filters                      | 8080                                     | tcp                | WWW                      | 3                | 0                     | 0             | 2      | 1                       |  |
|                                                                                                    | Active Filters                     |                                          |                    |                          |                  |                       |               |        |                         |  |
|                                                                                                    |                                    |                                          |                    |                          |                  |                       |               |        |                         |  |
|                                                                                                    |                                    |                                          |                    |                          |                  |                       |               |        |                         |  |
|                                                                                                    |                                    |                                          |                    |                          |                  |                       |               |        |                         |  |
|                                                                                                    |                                    |                                          |                    |                          |                  |                       |               |        |                         |  |
|                                                                                                    |                                    |                                          |                    |                          |                  |                       |               |        |                         |  |
|                                                                                                    |                                    |                                          |                    |                          |                  |                       |               |        |                         |  |

### **Baseline Security Analyzer**

Es un analizador de vulnerabilidades del sistema de un equipo determinado.

Una vez lo tengamos instalado. Tenemos diferentes opciones, escanear un ordenador, un grupo de ordenadores etc.

| Microsoft Baseline Security Analy                                                                                       | zer 21                                                                                                    | x   |
|----------------------------------------------------------------------------------------------------|----------------------------------------------------------------------------------------------------|-----|
| 👁 🖲 🌡 Microsoft<br>Baseline                                                                                             | Security Analyzer Microso                                                                                                    | oft |
| Lasks<br>Scan a compater<br>Scan duble compater<br>Were watching by some<br>About Microsoft Dasethe<br>Socially Andreas | Check computers for common security misconfigurations.         The Microsoft Baseline Security Analyser can check computers running Microsoft Windows Server 2008 R2, Windows 7, Windows 2, Windows 2, Server 2003, Windows Server 2008, Windows 2000. Scanning computers for security updates utilizes Windows Server 1004 E Services. You must have admissignator privileges for each computer you want to scan.         Image: Service 2008 R2: Windows 2000. Scanning computers for security updates utilizes Windows Server 1004 E Services. You must have admissignator privileges for each computer you want to scan.         Image: Service 2008 R2: Windows 2000. Scanning computers for security updates utilizes Windows Server 1004 E Services. You must have admissignator privileges for each computer you want to scan.         Image: Service 2008 R2: Windows 2000. Scanning computers for security updates using a domain name or a range of P addresses.         Image: Service 2008 R2: Windows 2000. Scanning computers for security updates using a domain name or a range of P addresses.         Image: Service 2008 R2: Windows 2000. Scanning scale 2008 R2: Windows 2000. Scanning Service 2008 R2: Windows 2000. Scanning Service 2008 R2: Windows 2000. Scanning Service 2008 R2: Windows 2000. Scanning Service 2008 R2: Windows 2000. Scanning Service 2008 R2: Windows 2000. Scanning Service 2008 R2: Windows 2000. Scanning Service 2008 R2: Windows 2000. Scanning Service 2008 R2: Windows 2000. Scanning Service 2008 R2: Windows 2000. Scanning Service 2008 R2: Windows 2000. Scanning Service 2008 R2: Windows 2000. Scanning Service 2008 R2: Windows 2000. Scanning 2008 R2: Windows 2000. Scanning 2008 R2: Windows 2008 R2: Windows 2008 R2: Windows 2008 R2: Windows 2008 R2: Windows 2008 R2: Windows 2008 R2: Windows 2008 R2: Windows 2008 R2: Windows 2008 R2: Windows 2008 R2: Wi |     |
| Microsoft Baseline Security<br>Analyzer Help                                                                            | © 2003-2009 Microsoft Corporation. All rights reserved.                                                                                                    |     |
| Mcrosoft Security Web site                                                                                              | A new version of MESA is available: Click here to go to the download page                                                                                                    | 8   |

Si hacemos un nuevo escaneo, por ejemplo nuestra IP, 192.168.2.148/24, procederá a realizar una búsqueda de vulnerabilidades.

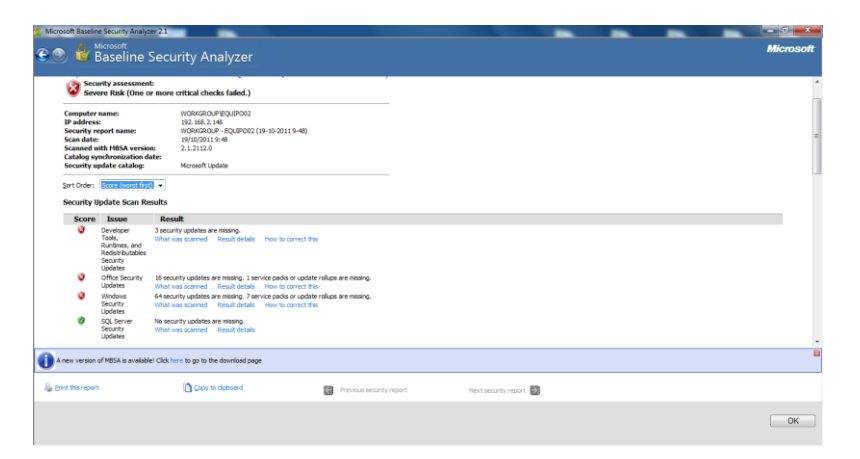

Una vez finalizado, nos hace un informe con las siguientes vulnerabilidades.

| Administra | tive Vulnerabi                 | ities                                                                                                    |   |
|------------|--------------------------------|----------------------------------------------------------------------------------------------------|---|
| Score      | Issue                          | Result                                                                                                    |   |
| ٠          | Automatic<br>Lodates           | Updates are not automatically dominated or installed on this computer.                                                                                                    |   |
| ٠          | Password<br>Expiration         | Same user accounts (3 of 4) have non-expiring passwords.<br>What was scanned Result details How to correct this                                                                                                    |   |
| 0          | Incomplete                     | No incomplete software update installations were found.                                                                                                    |   |
| 0          | Windows<br>Firewall            | Windows Frewall is enabled and has exceptions configured. Windows Frewall is enabled on all network connections. Windows scanned Result details How to correct this                                                                                       |   |
| 3          | Local Account<br>Password Test | Some user accounts (2 of 4) have blank or simple passwords, or could not be analyzed.                                                                                                    |   |
| 3          | File System                    | All hard drives (2) are using the NTFS file system.<br>What was scanned Result details                                                                                                    |   |
| 3          | Autologon                      | Autologon is not configured on this computer.<br>What was scanned                                                                                                    |   |
| 3          | Guest Account                  | The Guest account is disabled on this computer.                                                                                                    |   |
| 3          | Restrict<br>Anonymous          | Computer is properly restricting anonymous access.<br>What was scanned                                                                                                    |   |
| 3          | Administrators                 | No more than 2 Administrators were found on this computer. What was sconned Result details                                                                                                    |   |
| Additional | System Inform                  | ation                                                                                                    |   |
| Score      | Issue                          | Result                                                                                                    | 1 |
| 0          | Auditing                       | Neither Logon Success nor Logon Failure auditing are enabled. Enable auditing and turn on auditing for specific events such as logon and logoff. Be sure to monitor your event log to watch for unauthorized access. What was scanned How to correct this |   |
|            |                                |                                                                                                    |   |

Podemos hacer un escáner mucho más amplio con varios ordenadores de la red, el proceso es lento y requiere tiempo. Algunos antivirus, pueden denegarnos su acceso.